## 【SAGの申請方法】

①Declaración Jurada de ingreso a Chile 赤字の箇所「Iniciar trámite」をクリック

②Siguente>Sin clave únicaの順で進んでください

③言語からEnglishを選択し、Siguenteをクリック

④Arrival route to Chile>Land

⑤Arrival route to Chileで以下を選択 Border control name: Rio Don Guillermo Transportation type: Private vehicle

6 Realizar Declaración Jurada > Continuar > Siguente

⑦Identification>上から順に入力し、Siguenteをクリック名:
姓:
メールアドレス:
性別:Female(女性)またはMale(男性)を選択
国籍:Japón(日本)

 ⑧Travel Information > 上から順に入力し、Siguenteをクリック Travel document: Passport Document number(パスポート番号): Country visited prior to entering Chile: Argentina Date of arrival in Chile: チリ入国日(ツアー催行予定日)
\*\*48時間以内のみ入力を受付

 ⑨¿Does this affidavit include baggage for children under 18 years of age?(入国時に18歳未満の 子供の手荷物が含まれていますか?)
YesまたはNoを選択>Siguenteをクリック

①SAG Affidavit(ここからの回答は基本的にNOであることを前提に記載しております。)
I do hereby declare that I am carrying one or more plant or animal products(私は植物または動物製品を所持しています。>NO>Declare
※オレンジやリンゴなどの果物、ハムやビーフジャーキーなどの持ち込みも対象となりますのでご注意ください。

①National Customs Service Affidavit I am bringing into the country goods not included within the concept of "baggage"(「手荷物」の概 念に含まれない物品を国内に持ち込みます。)>NO ※チリへの別送品がある場合を除き、NOを選択してください。

I am bringing into the country (Chile) more than USD\$10,000 or its equivalent in other currencies, cash or bearer negotiable instruments over this amount. (私は10,000ドル以上の金額、 またはそれを超える他の通貨、現金、持参人払いの譲渡可能証券に相当する金額を国 (チリ) に持ち込みます。)

>NOを選択>Declareをクリック

③Simple Affidavit

You are declaring under oath regarding the information registered in this electronic document, which must be displayed when entering the country. In case of falsehood at the time of the SAG or Customs inspection, you will be subject to corresponding sanctions process. (この電子文書に 登録された情報について宣誓のもと申告するものであり、入国時に提示する必要があります。SAG または税関検査時に虚偽の申告があった場合は、相応の制裁措置の対象となります。) 申告内容に虚偽がない場合は"Siguente"をクリック

⑬Confirmation of data 入力したデータを確認したら、Confirmをクリック

<補足>

申請が完了すると、チリ税関のシステムより自動メールが届きます。アルゼンチンからチリへ国境通過の際は税関にてメールをご提示ください。